1) Wenn Sie Ihr Reallusion Programm starten, klicken Sie im "Jetzt registrieren!" Fenster auf "JETZT REGISTRIEREN FÜR".

WICHTIG: Bitte überspringen Sie bei der ersten Nutzung des Programms bitte nicht das "JETZT REGISTRIEREN FÜR" Fenster, indem Sie "Nein danke" klicken, da Sie auf diesem Weg Produkt registrieren und den Bonus Content herunterladen können.

Andernfalls müssen Sie das Programm noch einmal vom App Store herunterladen und neu installieren.

| CrazyTalk®8<br>SIGN UP NOW AND GET | REALLUSION* |
|------------------------------------|-------------|
| Bonus Content Latest Updates       |             |
| Full Tech Support                  |             |
| Do not show again. Why register?   |             |
| Sign me up! No, thank you.         |             |

2) Es wird ein weiteres Fenster geöffnet, über das Sie sich registrieren oder ein Konto erstellen können. Dadurch wird Ihr Programm automatisch in Ihrem Mitgliedskonto registriert.

Wenn Sie noch kein Reallusion Mitgliedskonto haben, klicken Sie bitte "Konto erstellen", um sich als neues Mitglied zu registrieren.

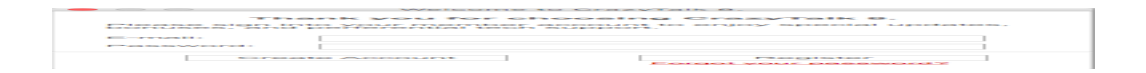

3) Nach der Registrierung Ihres Produktes, loggen Sie sich bitte auf der Reallusion Mitgliederseite ein.

4) Gehen Sie zu "Registrierung" und wählen Sie den "Updates & Boni" Link für Ihr Produkt aus.

| Art     | Kategorie     | Produkt 🗢                          | Registrierungsdatum<br>(UTC) 👻 | Seriennummer | Download | Mehr Infos                          | Anzahl der<br>Aktivierungen | Weitere<br>Lizenzen<br>kaufen |
|---------|---------------|------------------------------------|--------------------------------|--------------|----------|-------------------------------------|-----------------------------|-------------------------------|
| Produkt | Mac CrazyTalk | CrazyTalk 8 Standard (Apple Store) | 03/30/2016                     | N/A          | N/A      | <u>Updates &amp;</u><br><u>Boni</u> | 0                           | 0                             |

5) Auf der Produktinformationsseite finden "Updates & Boni für das von Ihnen gekaufte Produkt. Klicken Sie den entsprechenden Download Link.

## Produkt-Information, Update und Bonus

X

| CrazyTalk 8 Standard (Apple Store)       | Patch downloads |  |  |  |  |
|------------------------------------------|-----------------|--|--|--|--|
|                                          | NA              |  |  |  |  |
| Currently release version: ve            | 8.03            |  |  |  |  |
| Bonus downloads                          |                 |  |  |  |  |
| CrazyTalk 8 Bonus pack (347 MB)          |                 |  |  |  |  |
| CrazyTalk 8 Bonus Pack 10 Heads (223 MB) |                 |  |  |  |  |
|                                          |                 |  |  |  |  |
|                                          |                 |  |  |  |  |
|                                          |                 |  |  |  |  |

6) Wir empfehlen den Installer des Bonus Content für eine mögliche erneute Installation zu speichern, da der Bonus Content überschrieben wird, sobald der Mac App Store das Programm aktualisiert.

Reallusion FAQ

https://kb.reallusion.com/